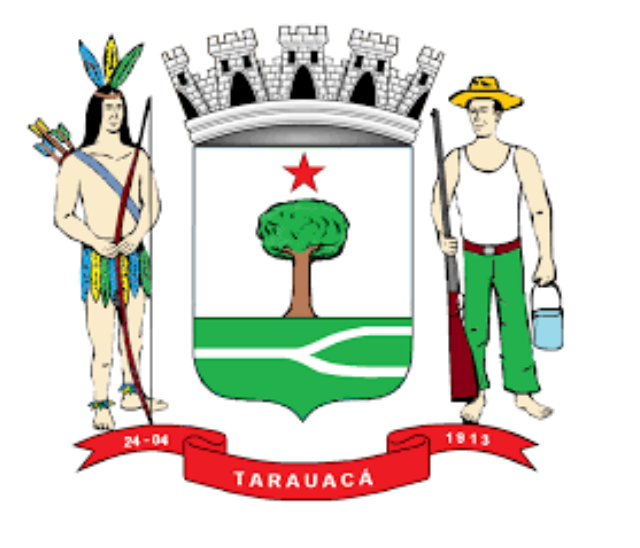

# Manual de Orientações Recadastramento

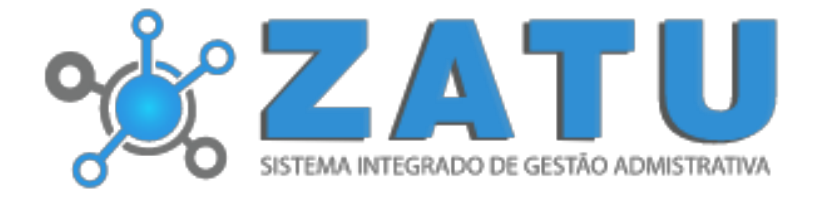

### ACESSO

Para conectar-se ao Sistema ZATU acesse o site da Prefeitura de Tarauacá através de seu navegador (Google Chrome, Microsoft Internet Explorer, Mozilla Firefox, Opera entre outros)e clique no link de atualização cadastral que será redirecionado pra o site ou se preferir, direto pelo site <u>www.zatu.com.br</u>.

## INÍCIO DO RECADASTRAMENTO

Para dar início ao processo de Recadastramento, clique na opção "**portal do** servidor " em seguida "**primeiro acesso? Registre –se aqui".** 

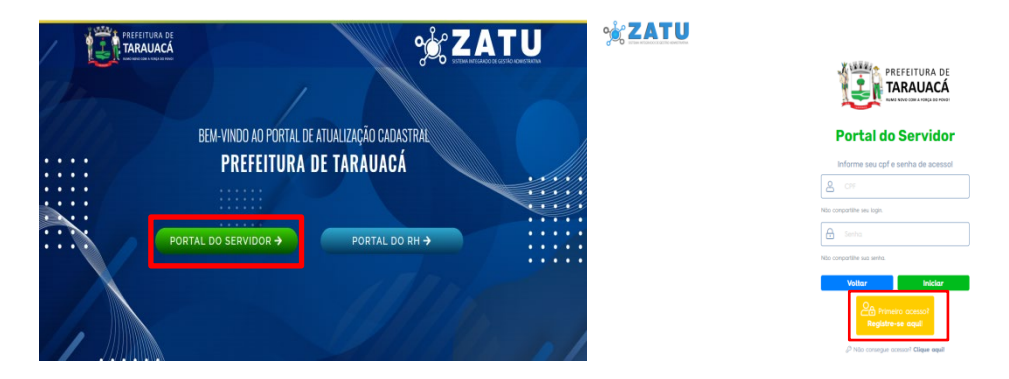

Você será redirecionado para a área de registro onde deverá preenche suas informações de acordo com o que solicita nos campos.

🐋 ZATU

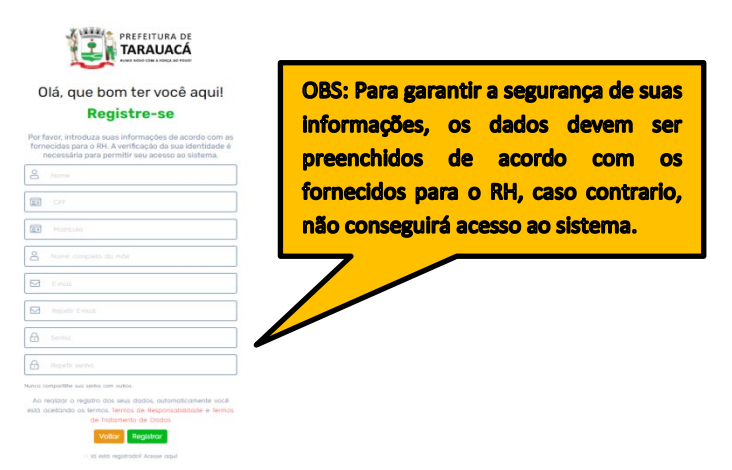

Após realizar o cadastro informe seu CPF e a senha definida para iniciar seu recadastramento.

🤹 ZATU

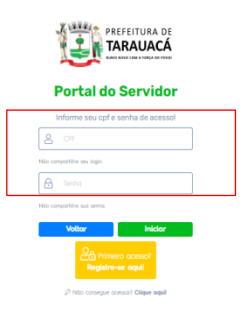

#### RECADASTRAMENTO

Após realizar o acesso, prossiga clicando em "Recadastramento Anual".

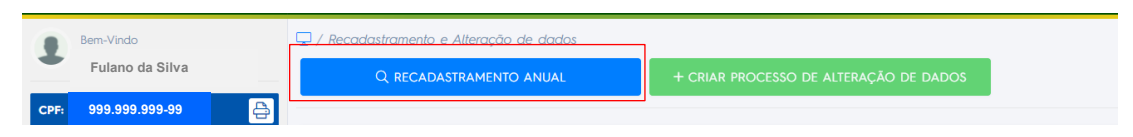

Importante: O servidor não conseguirá criar processo de alteração de dados caso não tenha realizado o Recadastramento Anual.

Após clicar na opção Recadastramento Anual, será direcionado para a are de preenchimento das informações pessoais, que severa ser preenchida conforme os campos solicitado.

| ATUALIZAÇÃO  | CADASTRAL DE SERVIDOR (S            | Situação: Aguardando pro | eenchimento total)             |  |  |  |
|--------------|-------------------------------------|--------------------------|--------------------------------|--|--|--|
| 2            | PESSOAL                             |                          |                                |  |  |  |
| PERFIL       | MATRICULA 1: 7719                   | CPF: 444.102.392-87      | DATA DE NASCIMENTO: 10/11/1974 |  |  |  |
|              | NOME*: ADENILZA FERREIRA LEMOS      |                          | NOME SOCIAL:                   |  |  |  |
|              | ADENILZA FERREIRA LEMOS             | Nome social              |                                |  |  |  |
| CONTATO      |                                     |                          |                                |  |  |  |
| QE           | SEXO*: FEMININO                     | TIPO SANGUÍNEO:          | RAÇA:                          |  |  |  |
|              |                                     | Selecione uma opção      |                                |  |  |  |
| DOCUMENTOS   |                                     |                          |                                |  |  |  |
|              | FILIAÇÃO                            |                          |                                |  |  |  |
| Ŕ            | NOME DO PAI: SEBASTIAO VIEIRA LEMOS |                          | NACIONALIDADE DO PAI:          |  |  |  |
| ESCOLARIDADE | SEBASTIAO VIEIRA LEMOS              | Selecione uma opção 👻    |                                |  |  |  |

Para avancar com o processo de recadastramento é necessário o preenchimento das informações obrigatória, Preencha os campos corretamente e clique em "salvar e avançar", caso deseja salvar as informações e finalizar em outro momento clique nas opções "salvar e avançar" ou "salvar e retroceder" e sair do sistema.

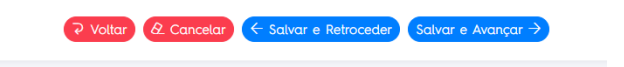

**Importante:** Observe que a situação do processo ainda na fase de preencimento está com status **"Aguardando preencimento total"**, isso significa que o a situação so irá alterar após o envio das informações para o chefe imediato, isso não significa a finalização de seu recadastramento, o processo só será finalizado após o encaminhamento para o RH e passará por avaliação das informações fornecidas para assim Finalizar o processo.

Concluído o preenchimento dos dados, será necessário anexar o comprovante das informações fornecidas conforme especifica o campo.

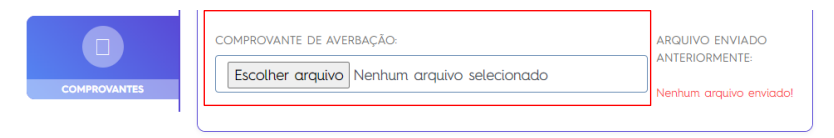

#### FINALIZAÇÃO DO RECADASTRAMENTO

Se todos os dados estiverem corretos e anexados, clique em "salvar e finalizar" e suas informações irão para atestação de seu chefe imediato.

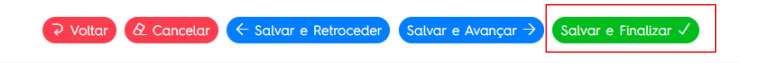

Logo em seguida, exibirá uma mensagem que seu Recadastramento foi enviado com sucesso e seu protocolo de envio gerado e permanecerá para consulta na área do servidor.

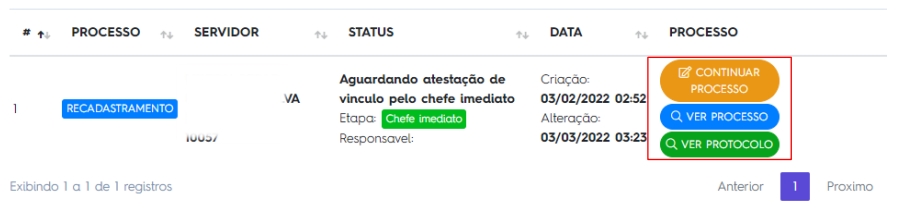

**Importante:** Todas as movimentações do processo de recadastramento e alteração de dados, poderá ser acompanhado na área do servidor no menu **"listar de processos"**, opção que reúne os processo de alteração de dados e recadastramento anual, além de poder acompanhar o status de seu processo e as observações encaminhadas pelo RH caso encontre alguma divergência nas informações fornecidas em seu processo de recadastramento ou alteração de dados.

| MÓDULOS                                           | # ↑ | + PROCESSO 1+        | SERVIDOR                                                | ↑↓ STATUS ↑↓                                                                           | DATA †+                                                        | PROCESSO          |
|---------------------------------------------------|-----|----------------------|---------------------------------------------------------|----------------------------------------------------------------------------------------|----------------------------------------------------------------|-------------------|
| ATUALIZAÇÃO CADASTRAL                             | 1   | ATUALIZAÇÃO DE DADOS | ABIEMILA RODRIGUES DE<br>ALMEIDA<br>Matrícula:<br>10308 | Aguardando preenchimento total<br>Etapa: Servidor<br>Responsavel:                      | Criação:<br>22/02/2022 00:48<br>Alteração:<br>22/02/2022 00:48 | Q VER<br>PROCESSO |
| CRIAR PROCESSO DE ALTERAÇÃO DE I LISTAR PROCESSOS | 2   | RECADASTRAMENTO      | ABIEMILA RODRIGUES DE<br>ALMEIDA<br>Matrícula:<br>10308 | Atualização finalizada<br>Etapa: Finalizado<br>Responsavel:<br>LEIDIANE COELHO CORREIA | Criação:<br>04/02/2022 02:56<br>Alteração:<br>20/02/2022 02:24 | Q VER<br>PROCESSO |

Observe atentamente o **status** de seu processo até que o mesmo esteja na etapa **finalizado**, isso significa que o RH aceitou e validou suas informações.